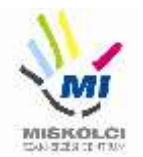

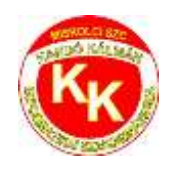

## Miskolci SZC Kandó Kálmán Informatikai Technikum

3525 Miskolc, Palóczy László u. 3.

A szakképzésről szóló 2019. évi LXXX. törvény A szakképzésről szóló törvény végrehajtásáról szóló 12/2020. (II. 7.) Korm. rendelet A VIZSGÁK RENDSZERE 20. Az ágazati alapvizsga

# Ágazati alapvizsga Gyakorlati vizsgatevékenység (10.A)

Ágazat megnevezése: Informatika és távközlés

Vizsgatevékenység megnevezése: Weboldalak kódolása, programozás, hálózatok gyakorlat

Hajtsa végre az alábbi feladatokat a dokumentáció szerint. Törekedjen a feladat pontos, szakszerű és biztonságos elvégzésére! Munkavégzése során tartsa be a Munka-, Tűz és Környezetvédelmi előírásokat.

Gyakorlati vizsgatevékenység feladatrészt összeállította: Németh Bence

Gyakorlati vizsgatevékenység feladatrész időtartama: 180 perc

Gyakorlati vizsgatevékenység feladatrész maximális pontszáma: 120 pont

Gyakorlati vizsgatevékenység helyszíne: Miskolci SZC Kandó Kálmán Informatikai Technikum

Gyakorlati vizsgatevékenységet jóváhagyta:

| A gyakorlati vizsgafeladatot<br>jóváhagyom: 2023.06.27. | vizsgabizottság elnöke |
|---------------------------------------------------------|------------------------|
|---------------------------------------------------------|------------------------|

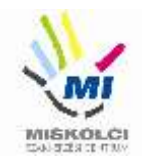

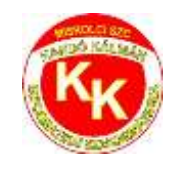

## A., Weboldalak kódolása – Aquarius Turist

A következő feladatban egy weboldalt kell készítenie, mely egy utazási iroda bemutatására szolgál. Kövesse a feladat leírást! Ahol a feladat másként nem kéri, a formázási beállításokat a style.css stílusállományban végezze el úgy, hogy az új szelektorokat az állomány végén helyezze el! Ha színinformációt állít be figyeljen, hogy kizárólag a szinpaletta.png –ben található színeket használja.

Nagyobb felbontású, színes mintát a kész weboldalról a minta.jpg állományban talál, melyet tilos a megoldásában felhasználni!

Az elkészült oldalt HTML-validáló eszközzel ellenőrizni kell!

Nyissa meg az index.html állományt és szerkessze annak tartalmát az alábbiak szerint:

- 1. A weboldal karakterkódolása utf-8, a weboldal nyelve magyar legyen!
- 2. A böngésző címsorában megjelenő cím "Aquarius Turist" legyen!
- 3. Állítson be favicont, melyet a img mappában favicon.ico néven talál.
- 4. A navbar típusú bootstrap menü első pontján végezzen el módosításokat. A menüelem osztályazonosítója navbar-brand. A menüpont tartalmi részén végezzen el inline típusú formázást. Legyen az Aquarius szó félkövér és dölt! A minta is segít!
- 5. Szúrjon be egy új menüpontot a navbar típusú menübe, a menüpont neve legyen "Szolgáltatások" mely vigyen a szolgaltatas azonosítóhoz.
- 6. Szúrjon be egy új legördülő almenüpontot a navbar típusú menü Ötletek menüpontjában. A menüpont neve legyen "Keresés a térképen" mely vigyen a terkep azonosítóhoz.
- 7. A carousel típusú slideshow-t egészítse ki egy új carousel elemmel.
  - a. A szükséges kép neve abc\_slider\_3.jpg.
  - b. A link a vilag azonosítóra vigyen.
  - c. A címsor szövege legyen: Világ vándorainak.
  - d. Az új carousel elemet formázza meg a többi mintájára.
- 8. A Szolgáltatások fejezetben végezze el a következő módosításokat.
  - a. A Szolgáltatásaink címsort alakítsa át 3 szintű címsorrá.
  - b. A címsor alá szúrja be a szolgáltatás.jpg képet. Ha nem töltődik be, vagy rávisszük az egeret a Szolgáltatások szöveg jelenjen meg.
  - c. A számozott felsorolást alakítsa át számozotlanra.
  - d. Hozzon létre egy táblázatot a felsorolás után.
  - e. A tálázat 6 sorból és 2 oszlopból áll.
  - f. Az első sor két celláját vonja össze.
  - g. A tartalmat alakítsa ki a minta alapján.

#### 40 pont

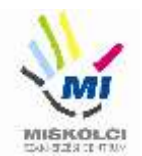

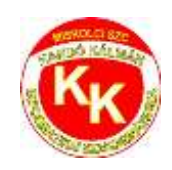

- 9. A rólunk bekezdésben keresse meg a "Turisztikai kérdőív"- szövegrészt és alakítsa át hiperhivatkozássá.
  - a. Az url legyen: http://www.mysurvs.com/survey/220818336/
  - b. A link új oldalon nyíljon meg.
- 10. A térkép helyére szúrja be a terkep.txt tartamát.
  - a. Az iframe típusú tag-re vonatkozóan állítsa be, hogy teljesen kitöltse a rendelkezésére álló szélességet. A beállítást a style attribútumon keresztül állítsa be.
- 11. Hozzon létre egy mystyle.css külső stíluslapot, majd benne végezze el a következő stílusbeállításokat. Ne felejtse el a külső fájl elérhetőségét biztosítani a html dokumentum számára.
  - a. A jumbotron osztályazonosítóhoz állítson be a háttérszínt a csatolt szinpaletta.jpg szerint.
    - 1 háttér sötétkék
    - 2 betűszín sárga
    - 3 bal oldali belső margót (padding) 100 képpont értékkel.
  - b. A táblázatnak állítson be:
    - 1 tábla szegélyei egyetlen szegélyré essenek össze.
    - 2 szélessége mindig legyen a lehető legnagyobb.
    - 3 20px bal argó
  - c. táblázat celláira sötétkék színű egyszerű 1 képpont széles alsó keretet.
  - d. ha a táblázat soraira tartom az egeret, akkor a sor háttérszíne legyen sárga.
  - e. táblázat fej celláira állítsa be:
    - 1 sötétkék háttér
    - 2 világoskék betűszín
    - 3 középe igazított szöveg (az !important kulcsszóval elérheti, hogy a beállítás érvényesüljön, pont enélkül is jár)
- 12. Ellenőrizze munkáját!
  - a. A HTML oldalt validálja a **https://validator.w3.org/** oldalon! Az eredményről készítsen pillanatképeket, amelyeket mentsen el *html\_Validalas* néven!
  - b. A stíluslapot ellenőrizze **https://jigsaw.w3.org/css-validator/** oldalon! Az eredményről készítsen pillanatképet és mentse el *style\_Validalas* néven!

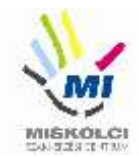

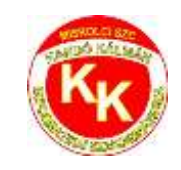

## B., Programozás - Python - első feladat – 8 pont:

A Best Cinema moziba a teljesárú jegy ára attól függ, hányadik sorba szól a jegy.

- 1 3. sorban 1500,- Ft,
- 4 8. sorban 1700,- Ft,
- 9 14. sorban 2000, Ft.

Ha valaki diákigazolvánnyal rendelkezik, az 100 Ft kedvezményt kap.

#### Feladat:

- 1. Készíts cinema.py néven programot, ami
- 2. megkérdezi, hogy hányadik sorba kéri a néző a jegyet,
- 3. majd megkérdezi, hogy van-e diákigazolványa és
- 4. kiírja, hogy mennyibe kerül a jegy!
- 5. Ha nem létező sorba kéri a néző a jegyet, akkor a "Nincs ilyen sor!" választ kapja.

#### Minta

```
(A félkövér betűtípussal szedett szövegrészeket a felhasználó írja be.)
```

```
$ python cinema.py
Hányadik sorba kéri a jegyet? 3
Van diákigazolványa? [van/nincs] van
Fizetendő: 1400.0,- Ft
$
$ python cinema.py
Hányadik sorba kéri a jegyet? 6
Van diákigazolványa? [van/nincs] nincs
Fizetendő: 1700,- Ft
$
$ python cinema.py
Hányadik sorba kéri a jegyet? 0
Nincs ilyen sor!
$
```

#### Python - második feladat – 14 pont

Egy pizzériában a pizzákat a következő négy különböző méretben készítik:

| Sorszám | Pizza megnevezése         | Átmérője | Ára     |
|---------|---------------------------|----------|---------|
| 1       | kis méretű pizza          | 18 cm    | 500 Ft  |
| 2       | normál méretű pizza       | 27 cm    | 1000 Ft |
| 3       | kis családi méretű pizza  | 36 cm    | 1500 Ft |
| 4       | nagy családi méretű pizza | 45 cm    | 2000 Ft |

- 1. Készítsen egy programot pizza14.py azonosítóval.
- 2. A pizzák megnevezéséből készítsen listát!

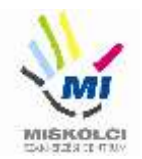

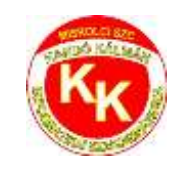

- 3. A program jelenítse meg a kínálatot a mintának megfelelően a lista elemeinek felhasználásával.
- 4. Ezután vegyen fel rendelést, vagyis olvassa be a megrendelt pizzák sorszámát.
- 5. Ha nem megfelelő értéket írnak be, akkor a mintának megfelelően írjon ki egy figyelmeztetést, és kérjen új értéket!
- 6. A rendelés felvételét addig folytassa, amíg 0 értéket nem írnak be!
- 7. Készítsen függvényt Legkisebb néven, ami megadja, hogy egy rendelésben mekkora a legkisebb méretű pizza. (Feltételezheti, hogy legalább egy pizza van a rendelésben.)
- 8. A Legkisebb függvény felhasználásával írja ki, hogy a rendelésben mekkora a legkisebb méretű pizza!
- 9. Az árakat összegezze, vagyis határozza meg a rendelésért fizetendő összeget!
- 10. Ezután írja ki a mintának megfelelően a fizetendő végösszeget!

#### Minta

C:\> python pizza14.py

- 0. Kilépés a rendelésből
- 1. kis méretű pizza
- 2. normál méretű pizza
- 3. kis családi méretű pizza
- 4. nagy családi méretű pizza
- A pizza sorszáma: 4
- A pizza sorszáma: 2
- A pizza sorszáma: 3
- A pizza sorszáma: 0
- A legkisebb méretű pizza: 27 cm.
- A fizetendő összeg: 4500 Ft.

C:\>

(A félkövér betűstílussal jelzett rész a futtatás során kerűl beírásra.)

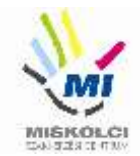

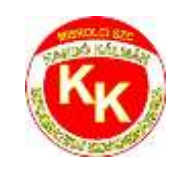

## B., Programozás - Python – harmadik feladat – 18 pont:

Ebben a feladatban miskolci rádióadók adataival dolgozunk.

- 1. A feldathoz kapott egy *radio.py* nevű állományt, amiben egy Radio nevű osztály található. Az osztályt egészítse ki egy teljesitmeny nevű mezővel!
- 2. Gondoskodjon róla (egészítse ki megfelelően), hogy a frekvenciát és a teljesítményt tizedes törtként, a magasságot egész számként tárolja az osztály.
- 3. Adjon az osztályhoz egy **Kiir** nevű **eljárást**, ami kiírja egy adó nevét és frekvenciáját a következő mintának megfelelően:

Az adó neve: Karc FM, Frekvencia: 103.80 MHz

- 4. Írjon egy függvényt az osztályhoz, ami az adó tengerszint feletti magassága alapján besorolja az adót a következő kategóriákba:
  - a. ha 500 méteren vagy attól magasabban fekszik, akkor magas kategória
  - b. ha 500 métertől alacsonyabban, de legalább 200 méteren fekszik, akkor közepes kategória
  - c. ha 200 méternél alacsonyabban, akkor alacsony kategória

Az állomány elején megjegyzésként talál adatokat, azokat a következő feladatokhoz tesztként használhatja.

- Kérje be négy rádióadó adatait a felhasználótól, és tárolja el a Radio osztály példányaiként (objektumokként) egy listában. (Ha objektumokként nem tudja, akkor más, megfelelő adatszerkezetet is használhat, hogy a további pontokat megszerezze.)
- 6. Kérjen be egy frekvenciát a felhasználótól és írja ki a képernyőre a kapott értéktől kisebb frekvencián sugárzó adókat a Kiir() eljárás felhasználásával.
- 7. Amennyiben nincs ilyen adó, a "Nincs megfelelő adó!" szöveget írja ki.
- 8. Számolja meg, hogy a kapott adók közül mennyi esik a közepes magassági kategóriába!
- 9. Kérje be egy rádió nevét és állapítsa meg, szerepel-e a listában! Írja ki a választ a minta szerint! Pl.

Van Rádió M nevű adó a listában.

vagy

Nincs Radio M nevű adó a listában.

10. Írja ki a legalább 101 MHz de legfeljebb 102 MHz-en sugárzó adók sugárzási frekvenciáját és nevét tabulátorral tagolva a 101.txt állományba!

#### Minta

(A **félkövér** betűtípussal szedett szövegrészeket a felhasználó írja be.)

```
$ python mozi.py
Kérem, adja meg a frekvenciát: 90.4
Kérem, adja meg a teljesítményt: 0.2
Kérem, adja meg az adó nevét: Európa Rádió
Kérem, adja meg a tengerszint feletti magasságot: 128
Kérem, adja meg a frekvenciát: 98.3
Kérem, adja meg a teljesítményt: 5.01
Kérem, adja meg az adó nevét: Retro Rádió
Kérem, adja meg a tengerszint feletti magasságot: 229
```

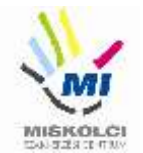

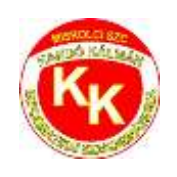

Kérem, adja meg a frekvenciát: 101.6 Kérem, adja meg a teljesítményt: 1 Kérem, adja meg az adó nevét: Rádió M Kérem, adja meg a tengerszint feletti magasságot: 229 Kérem, adja meg a frekvenciát: 103.8 Kérem, adja meg a teljesítményt: 3 Kérem, adja meg az adó nevét: Karc FM Kérem, adja meg a tengerszint feletti magasságot: 229 Kérem, adjon meg egy frekvenciaértéket: 100 Az adó neve: Európa Rádió Frekvencia: 90.4 MHz Az adó neve: Retro Rádió Frekvencia: 98.3 MHz Közepes magassági kategóriába 3 darab adó esik. Kérem, adja meg a keresett rádió nevét: Rádió M Van Rádió M nevű adó a listában. \$

Minta a 101.txt tartalmához

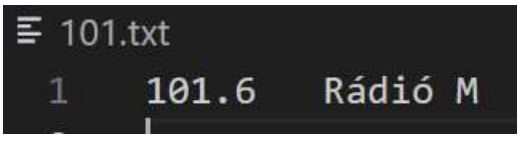

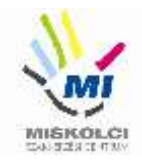

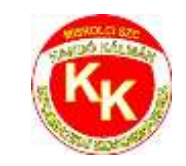

## C., Hálózatok gyakorlat - Otthoni és kisvállalati hálózatok kialakítása

## Üdvözöljük!

Cégünk még csak most indul és az Ön munkájára a hálózatunk kiépítésében és karbantartásában számítunk. Kollegája már el is kezdte a munkát. Beszerezte a szükséges eszközöket, kábeleket és fizikailag összeállította a hálózatot. Itt hagyta Önnek a jegyzeteit, végezze el a szükséges beállításokat!

## Hálózati topológia

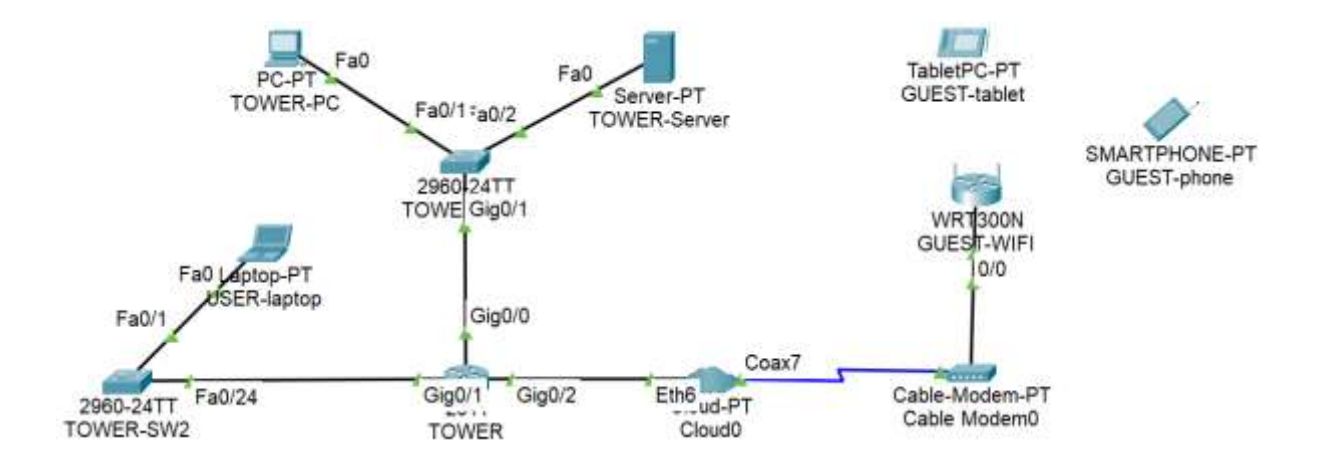

- Nyissa meg az Ágazati alapvizsga\_10\_Vizsga1\_2023.pkt fájlt! Mentse el az állományt a következő néven: VezetéknévKeresztnév-osztály (pl.: Gipsz Jakab 10.A ->GipszJakab-10A.pkt).
- 2. A **TOWER** router konfigurálásánál a **TOWER-PC**-t használja a konzolkapcsolat létrehozásához.
- 3. Helyezze el a meglévő eszközök mellé a topológiának megfelelően a többi eszközt (TOWER-SW2, USER-laptop). Állítsa be a display nevüket és kösse össze a megfelelő kábelezéssel a megfelelő porton keresztül!
- 4. A **TOWER-PC** nem éri el a **TOWER-Servert** a saját hálózatában, nem működik a kommunikáció. Hárítsa el az esetleges kapcsolódási problémát!

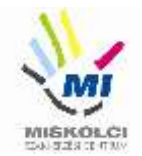

5. Állítsa be az IP címeket a következő táblázat alapján:

| Eszköz                        | Interfész | IP-cím/maszk                                        |
|-------------------------------|-----------|-----------------------------------------------------|
| TOWER                         | G0/0      | 192.168.3.1/26                                      |
| TOWER                         | G0/1      | 192.168.3.65/28                                     |
| GUEST-WIFI                    | LAN       | 192.168.150.1/24                                    |
| TOWER-SW1                     | VLAN1     | A megfelelő hálózat második<br>kiosztható címe      |
| USER-laptop                   | NIC       | A megfelelő hálózat utolsóelőtti<br>kiosztható címe |
| GUEST-phone, GUEST-<br>tablet | NIC       | DHCP                                                |

- 6. A **TOWER** routeren végezze el a következő alap- és biztonsági beállításokat:
  - az eszköz neve legyen **TOWER**
  - a privilegizált módot védő titkosítatlan jelszó vizsga2023 legyen
  - a konzol jelszó class
  - az összes jelszó titkosítva legyen tárolva a konfigurációba
  - mentse a konfigurációt
- 7. Konfiguráljon **SSH** távoli hozzáférést a **TOWER-SW1**-hez:
  - állítsa be a vizsga2023.hu tartomány/domain nevet! Az RSA kulcsgenerálásnál állítson be 1024 bites modulust!
  - az SSH felhasználónév **cyra**, a jelszó **diplomacy** (a titkosítatlan verziót használja) legyen
  - állítsa be a VTY 0 15 vonalakon, hogy csak SSH-val lehessen belépni távolról és a hitelesítéshez a helyi adatbázist használja az eszköz!
  - tesztelje az SSH bejelentkezést

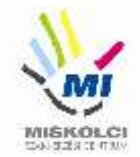

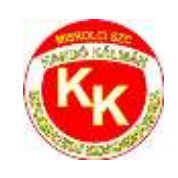

- 8. A GUEST-WIFI router beállításai:
  - a router belépési jelszava legyen Guest
  - a 192.168.150.10 192.168.150.15 tartományból osszon ki címeket
  - DNS szerverként adja meg a TOWER-Server címét!
  - a vezeték nélküli hálózat neve GUEST legyen.
  - tiltsa le az **SSID** szórást
  - használjon WPA2-PSK titkosítást,
  - a kulcs Guest123 legyen!
- 9. A GUEST-phone-t és a GUEST-tablet-t is csatlakoztassa a hálózathoz!
- 10. A GUEST-phone–ról tesztelje a külső TOWER-Server weboldalának elérhetőségét.